## How To Utilize Web Print Within PaperCut

## Web Print is a service to enable printing for laptop, wireless, and unauthenticated users without the need to install print drivers

- 1. Navigate to the following link: <u>http://hcc-papercut:9191/user</u>
  - a. Or click the *Details…* link located on the balance window displayed when first logging in to a campus computer:

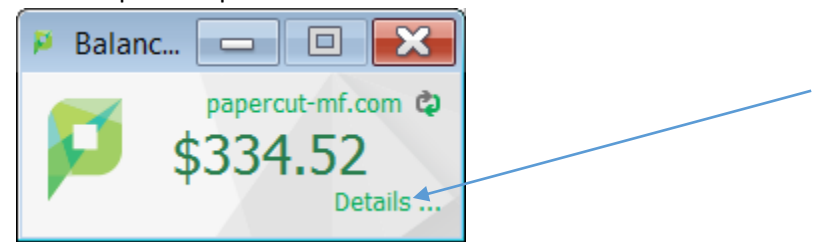

b. If you do not see the above screenshot, click the PaperCut icon located on the taskbar:

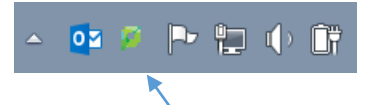

2. You should see a screen similar to the image below:

| ← ⇒ 戶 http://hcc-papercut:9191/user | P → C P Login × | $h \star \phi$                                          |
|-------------------------------------|-----------------|---------------------------------------------------------|
|                                     |                 |                                                         |
|                                     |                 |                                                         |
|                                     |                 |                                                         |
|                                     |                 |                                                         |
|                                     |                 |                                                         |
|                                     |                 |                                                         |
|                                     |                 |                                                         |
|                                     | <b>5</b>        |                                                         |
|                                     | DoporCutME      |                                                         |
|                                     | PaperCutier     |                                                         |
|                                     | Username        |                                                         |
|                                     | Password        |                                                         |
|                                     |                 |                                                         |
|                                     |                 |                                                         |
|                                     | Log in          |                                                         |
|                                     |                 |                                                         |
|                                     |                 |                                                         |
|                                     |                 |                                                         |
|                                     |                 |                                                         |
|                                     |                 |                                                         |
|                                     |                 |                                                         |
|                                     |                 |                                                         |
|                                     |                 |                                                         |
|                                     |                 |                                                         |
|                                     |                 |                                                         |
|                                     |                 |                                                         |
|                                     |                 |                                                         |
|                                     |                 | - aperoar ministenseuro nagerstown confittutity College |
|                                     |                 | AP                                                      |

- 3. Type your Active Directory username and password.
  - a. The username is typically your first initial, middle initial, and last name (i.e. absmith).
  - b. The password is typically the same as your HCC email (faculty/staff or student).

| ( ) p http://hcc-papercut:9191/user | 🔎 – 🖒 🏳 Login 🛛 🗙 | $\hat{\mathbf{h}} \star \hat{\mathbf{\Phi}}$ |
|-------------------------------------|-------------------|----------------------------------------------|
| 11                                  |                   |                                              |
|                                     |                   |                                              |
|                                     |                   |                                              |
|                                     |                   |                                              |
|                                     |                   |                                              |
|                                     |                   |                                              |
|                                     |                   |                                              |
|                                     |                   |                                              |
|                                     | P                 |                                              |
|                                     | PaperCut MF       |                                              |
|                                     |                   |                                              |
|                                     | Username absmith  |                                              |
|                                     | Password          |                                              |
|                                     |                   |                                              |
|                                     |                   |                                              |
|                                     | Log in            |                                              |
|                                     |                   |                                              |
|                                     |                   |                                              |
|                                     |                   |                                              |
|                                     |                   |                                              |
|                                     |                   |                                              |
|                                     |                   |                                              |
|                                     |                   |                                              |
|                                     |                   |                                              |
|                                     |                   |                                              |
|                                     |                   |                                              |
|                                     |                   |                                              |
|                                     |                   |                                              |
|                                     |                   |                                              |
|                                     |                   |                                              |
|                                     |                   |                                              |

4. Once logged in your screen should look similar to the image below:

| •                                         |                       |                     |  |
|-------------------------------------------|-----------------------|---------------------|--|
| PaperCutMF                                | Summary               |                     |  |
| Summary                                   | Username              |                     |  |
| Rates<br>Redeem Card                      | Balance               | \$336.05            |  |
| Transfers                                 | Total print jobs      | 75                  |  |
| Transaction History                       | Total pages           | 496                 |  |
| Recent Print Jobs<br>Jobs Pending Release | Activity              |                     |  |
| Web Print                                 |                       | Balance history for |  |
| Add Credit                                | \$350.00 -            |                     |  |
| Log Out                                   | \$300.00 -            |                     |  |
|                                           | \$250.00 -            |                     |  |
|                                           | ଥ୍ <u></u> \$200.00 - |                     |  |
|                                           | <u>الله</u> \$150.00  |                     |  |
|                                           | \$100.00 -            |                     |  |
|                                           | \$50.00               |                     |  |

5. Click *Web Print* on the left hand side of the screen and then *Submit a Job*:

|                                                                                                    | rice=page/UserWebPrint                                                                                                    | 🔎 👻 🖉 🗭 PaperCut MF : Web                                                | Print ×                          |                                                                             |   |  |
|----------------------------------------------------------------------------------------------------|----------------------------------------------------------------------------------------------------|--------------------------------------------------------------------------|----------------------------------|-----------------------------------------------------------------------------|---|--|
| PaperCutMF<br>Summary<br>Rates<br>Redeem Card<br>Transfers<br>Transaction History<br>Recent Print Jobs<br>Jobs Pending Release<br>Web Print<br>Add Credit<br>Log Out | Web Print         Web Print is a service to enable users without the need to instaclick Submit a Job below.         Submit Time         Printer         No active jobs | e printing for laptop, wi<br>Il print drivers. To uploa<br>Document Name | reless and<br>d a docun<br>Pages | unauthenticate<br>nent for printing<br><u>Submit a Job »</u><br>Cost Status | d |  |

6. Your screen should look similar to the image below:

| PaperCutMF                                                                               | Web Print             |                                                     |
|------------------------------------------------------------------------------------------|-----------------------|-----------------------------------------------------|
| Summary<br>Rates<br>Redeem Card<br>Transfers<br>Transaction History<br>Recent Paint Loba | Select a printer:     | 1. Printer 2. Options 3. Upload                     |
| Jobs Pending Release<br>Web Print<br>Add Credit<br>Log Out                               | Printer Name ▲        | Location/Department HCC Main Campus HCC Main Campus |
|                                                                                          | « Back to Active Jobs | 2. Print Options and Account Selection »            |

7. Select the printer you would like to send your document(s) to. A printer list should automatically be generated. Once selected click the *Print Options and Account Selection* button:

| PaperCutMF                                                       |              |                                                                    |                                        |     |
|------------------------------------------------------------------|--------------|--------------------------------------------------------------------|----------------------------------------|-----|
|                                                                  | V            | Veb Print                                                          |                                        |     |
| Summary<br>Rates<br>Redeem Card<br>Transfers                     |              | Select a printer:                                                  | 1. Printer 2. Options 3. Upl           | bad |
| Transaction History<br>Recent Print Jobs<br>Jobs Pending Release | $\backslash$ | Quick Find:                                                        | Find Printer                           |     |
| Web Print                                                        |              | Printer Name     A     for-papercut\HCC_Campus_COPIER_BW (virtual) | Location/Department<br>HCC Main Campus |     |
| Log Out                                                          |              | O hcc-papercut/HCC_Student_Copier (virtual)                        | HCC Main Campus                        |     |
|                                                                  |              | « Back to Active Jobs                                              | 2. Print Options and Account Selection | »   |

8. Enter the number of copies to be printed on the next screen and click the *Upload Documents* button:

| PaperCutiMF                                                                                                    | D ← C PaperCut MF : Web P | Print - S X                     |
|----------------------------------------------------------------------------------------------------|---------------------------|---------------------------------|
| Summary                                                                                                    | Web Print                 | 1. Printer 2. Options 3. Upload |
| Redeem Card<br>Transfers<br>Transaction History<br>Recent Print Jobs<br>Jobs Pending Release<br>Web Print<br>Add Credit<br>Log Out | Options<br>Copies: 1      | 3. Upload Documents »           |
|                                                                                                    |                           |                                 |

 Select the documents to upload and print by either clicking and dragging them to the *Drag files* here area or clicking the *Upload from Computer* button and navigating to the file(s) location.
 Take notice of the file types allowed:

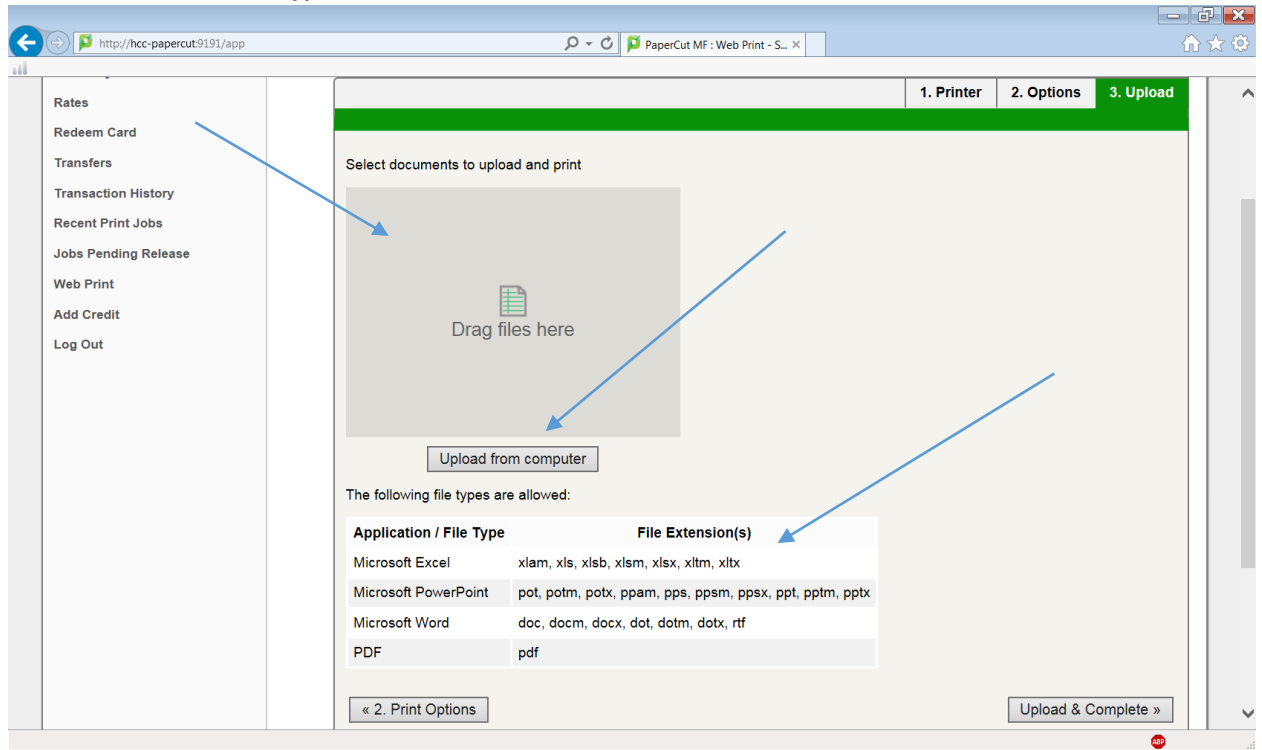

10. Once you have selected the file(s) to be printed your screen should look similar to the image below. Click the *Upload & Complete* button when ready:

| http://hcc-papercut:9191/app | P ▼ C PaperCut MF : Web Print - S ×                                          |                       | <b>în ★</b> Ø |
|------------------------------|------------------------------------------------------------------------------|-----------------------|---------------|
| ates                         | 1                                                                            | I. Printer 2. Options | 3. Upload     |
| edeem Card                   |                                                                              |                       |               |
| ransfers                     | Select documents to upload and print                                         |                       |               |
| ransaction History           |                                                                              |                       |               |
| ecent Print Jobs             | Document1.d                                                                  |                       |               |
| obs Pending Release          |                                                                              |                       |               |
| leb Print                    |                                                                              |                       |               |
| dd Credit                    |                                                                              |                       |               |
| og Out                       | 11 KiB                                                                       |                       |               |
|                              |                                                                              |                       |               |
|                              |                                                                              |                       |               |
|                              |                                                                              |                       |               |
|                              | Upload from computer                                                         |                       |               |
|                              | The following file types are allowed:                                        |                       |               |
|                              | Application / File Type File Extension(s)                                    |                       |               |
|                              | Microsoft Excel xlam, xls, xlsb, xlsm, xlsx, xltm, xltx                      |                       |               |
|                              | Microsoft PowerPoint pot, potm, potx, ppam, pps, ppsm, ppsx, ppt, pptm, pptx |                       |               |
|                              | Microsoft Word doc, docm, docx, dot, dotm, dotx, rtf                         |                       |               |
|                              | PDF pdf                                                                      |                       |               |
|                              |                                                                              |                       |               |
|                              | « 2. Print Options                                                           | Upload & C            | Complete »    |

11. The Web Print system will then process the document to be printed. Your screen should look similar to the image below once completed, and indication the job is being held in the PaperCut queue should be present:

| p                                                               |                                                      |                                                                                  |                                   |                    |                               |                                                         |      |
|-----------------------------------------------------------------|------------------------------------------------------|----------------------------------------------------------------------------------|-----------------------------------|--------------------|-------------------------------|---------------------------------------------------------|------|
|                                                                 | Web Prir                                             | nt                                                                               |                                   |                    |                               |                                                         | <br> |
| tates<br>tedeem Card<br>'ransfers                               | Web Print is<br>users withou<br>click Submit         | a service to enable printing<br>the need to install print drive<br>ta Job below. | for laptop, wir<br>vers. To uploa | eless a<br>d a doo | nd una<br>cumen<br><u>Sul</u> | authenticated<br>t for printing,<br><u>bmit a Job »</u> |      |
| ransaction History<br>Recent Print Jobs<br>lobs Pending Release | Submit<br>Time           Dec 17, 2015           2015 | Printer                                                                          | Document<br>Name                  | Pages              | <b>Cost</b>                   | Status<br><u>Held in a</u>                              |      |
| /eb Print<br>dd Credit<br>og Out                                | 10:25:13<br>AM<br>Dec 17,<br>2015<br>10:24:18<br>AM  | hcc-<br>papercutHCC_Campus_COPIER_BW                                             | Document1.docx                    | 1                  | \$0.07                        | queue<br>Cancelled:<br>Cancelled at<br>release station  |      |
|                                                                 |                                                      |                                                                                  |                                   |                    |                               |                                                         |      |
|                                                                 |                                                      |                                                                                  |                                   |                    |                               |                                                         |      |
|                                                                 |                                                      |                                                                                  |                                   |                    |                               |                                                         |      |

- 12. Once the job is in the PaperCut queue you can choose to print or delete the job from the physical printer itself by logging in with your ID card.
- 13. If you have any questions or concerns, you may contact the department directly using the information below:
  - a. Student Help Desk 240-500-2891
  - b. IT Help Desk 240-500-2457
  - c. Email <u>hccit@hagerstowncc.edu</u>